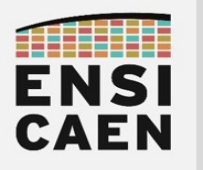

# Utiliser un terminal série

| I. Identifier l'appareil de communication série | 2 |
|-------------------------------------------------|---|
| I.1. Sous Linux                                 | 2 |
| I.2. Sous Windows                               | 2 |
| II. Tera Term (Windows)                         | 3 |
| III. PuTTY (Windows / Unix)                     | 4 |
| IV. GTKTerm (Linux)                             | 5 |
| V. Minicom (Console Linux)                      | 6 |

Le terminal série est un outil essentiel du développeur embarqué, tout comme le multimètre et l'oscilloscope le sont pour un électroniciens hardware.

Avec un terminal série, il est possible d'envoyer simplement (deux fils) des informations d'un système embarqué vers un ordinateur, principalement à des fins d'analyse et de debug.

Voici comment prendre en main rapidement certaines versions de cet outil.

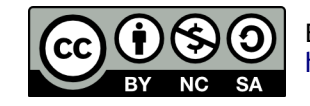

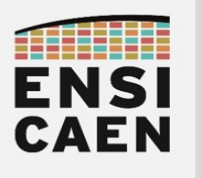

### I. IDENTIFIER L'APPAREIL DE COMMUNICATION SÉRIE

Avant d'utiliser un terminal série, déterminez le nom de l'appareil connecté.

### I.1. Sous Linux

| de su di se todi se presidente all'arte            |            |  |
|----------------------------------------------------|------------|--|
| Une seconde fois, après avoir branché l'appareil : | ls /dev    |  |
| Une première fois, avant de brancher l'appareil :  | ls /dev    |  |
| Lancez une console Linux :                         | Ctrl+Alt+T |  |

| dboudier:~\$ \s /dev |             |           |         |        |        |              |                  |        |              |       |       |       |       |           |        |         |            |       |             |
|----------------------|-------------|-----------|---------|--------|--------|--------------|------------------|--------|--------------|-------|-------|-------|-------|-----------|--------|---------|------------|-------|-------------|
| acpi_thermal_rel     | cuse        | fuse      | i2c-11  | loop0  | loop21 | loop8        | nvidiactl        | ptmx   | snapshot     | tty12 | tty25 | tty38 | tty50 | tty63     | ttyS16 | ttyS29  | usb        | vcsa  | vfio        |
| adsp                 | disk        | gpiochip0 | i2c-2   | loop1  | loop22 | loop9        | nvidia-modeset   | ptp0   | snd          | tty13 | tty26 | tty39 | tty51 | tty7      | ttyS17 | ttyS3   | userio     | vcsal | vga_arbiter |
| ashmem               | dma_heap    | hidraw0   | i2c-3   | loop10 | loop23 | loop-control | nvidia-uvm       | pts    | stderr       | tty14 | tty27 | tty4  | tty52 | tty8      | ttyS18 | ttyS30  | v4l        | vcsa2 | vhci        |
| autofs               | dri         | hidraw1   | i2c-4   | loop11 | loop24 | mapper       | nvidia-uvm-tools | random | stdin        | tty15 | tty28 | tty40 | tty53 | tty9      | ttyS19 | ttyS31  | vboxdrv    | vcsa3 | vhost-net   |
| block                | drm_dp_aux0 | hidraw2   | i2c-5   | loop12 | loop25 | mcelog       | nvme0            | rfkill | stdout       | tty16 | tty29 | tty41 | tty54 | ttyACM0   | ttyS2  | ttyS4   | vboxdrvu   | vcsa4 | vhost-vsock |
| bsg                  | drm_dp_aux1 | hidraw3   | i2c-6   | loop13 | loop26 | mediaθ       | nvme0n1          | rtc    | stlinkv2-1_  | tty17 | tty3  | tty42 | tty55 | ttyprintk | ttyS20 | ttyS5   | vboxnetctl | vcsa5 | video0      |
| btrfs-control        | drm_dp_aux2 | hidraw4   | i2c-7   | loop14 | loop27 | mei0         | nvme0n1p1        | rtc0   | stlinkv2-1_0 | tty18 | tty30 | tty43 | tty56 | ttyS0     | ttyS21 | ttyS6   | vboxusb    | vcsa6 | video1      |
| bus                  | drm_dp_aux3 | hidraw5   | i2c-8   | loop15 | loop28 | mem          | nvme0n1p2        | sda    | stlinkv2-1_1 | tty19 | tty31 | tty44 | tty57 | ttyS1     | ttyS22 | ttyS7   | VCS        | vcsu  | wmi         |
| cec0                 | dsp         | hpet      | i2c-9   | loop16 | loop29 | mixer        | nvme0n1p3        | sdal   | stlinkv2-1_3 | tty2  | tty32 | tty45 | tty58 | ttyS10    | ttyS23 | ttyS8   | vcs1       | vcsu1 | zero        |
| char                 | ecryptfs    | hugepages | initctl | loop17 | loop3  | mqueue       | nvme0n1p4        | sdb    | tty          | tty20 | tty33 | tty46 | tty59 | ttyS11    | ttyS24 | ttyS9   | vcs2       | vcsu2 | zfs         |
| console              | fb0         | hwrng     | input   | loop18 | loop4  | net          | nvram            | serial | tty0         | tty21 | tty34 | tty47 | tty6  | ttyS12    | ttyS25 | udmabuf | vcs3       | vcsu3 |             |
| core                 | fd          | 12c-0     | kmsg    | loop19 | loop5  | ng0n1        | port             | sgØ    | tty1         | tty22 | tty35 | tty48 | tty60 | ttyS13    | ttyS26 | uhid    | vcs4       | vcsu4 |             |
| cpu                  | freefall    | i2c-1     | kvm     | loop2  | loop6  | null         | ppp              | sgl    | tty10        | tty23 | tty36 | tty49 | tty61 | ttyS14    | ttyS27 | uinput  | vcs5       | vcsu5 |             |
| cpu_dma_latency      | full        | i2c-10    | log     | loop20 | loop7  | nvidia0      | psaux            | shm    | tty11        | tty24 | tty37 | tty5  | tty62 | ttyS15    | ttyS28 | urandom | VCS6       | vcsu6 |             |
| dboudier:~\$         |             |           |         |        |        |              |                  |        |              |       |       |       |       |           |        |         |            |       |             |

Le nom de l'appareil apparaît au deuxième résultat, mais pas au premier. Le nom complet est généralement /dev/ttyACM0 ou /dev/ttyUSB0.

### I.2. Sous Windows

Ouvrir le Gestionnaire de périphériques / Device Manager. Observer les composants présents dans Ports (COM & LPT). Brancher et débrancher l'appareil pour identifier son nom.

| 📇 Device Manager                      | - | Х    |
|---------------------------------------|---|------|
| File Action View Help                 |   |      |
|                                       |   |      |
| > 🕖 Mice and other pointing devices   |   | ~    |
| > 🛄 Monitors                          |   |      |
| > 🖵 Network adapters                  |   |      |
| 🗸 🛱 Ports (COM & LPT)                 |   |      |
| 🛱 Communications Port (COM1)          |   |      |
| 🛱 Communications Port (COM2)          |   |      |
| > 🚍 Print queues                      |   | - 64 |
| >  Processors                         |   |      |
| > Software devices                    |   |      |
| > 🐗 Sound, video and game controllers |   |      |
| > 🍰 Storage controllers               |   |      |
| > 🏣 System devices                    |   |      |
| > 🏺 Universal Serial Bus controllers  |   |      |
|                                       |   | ~    |
|                                       |   |      |

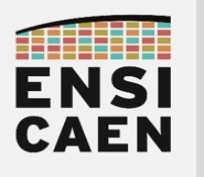

## II. TERA TERM (WINDOWS)

### Lancer Tera Term

Au démarrage, sélectionner le port com de l'appareil.

#### Paramètres de la communication série

Setup  $\rightarrow$  Serial port...

| Tera Term: Serial port setup and connection |              |             |  |  |  |  |  |  |  |  |
|---------------------------------------------|--------------|-------------|--|--|--|--|--|--|--|--|
| Port:                                       | COM1 ~       | New setting |  |  |  |  |  |  |  |  |
| Speed:                                      | 9600 ~       |             |  |  |  |  |  |  |  |  |
| Data:                                       | 8 bit $\sim$ | Cancel      |  |  |  |  |  |  |  |  |
| Parity:                                     | none ~       |             |  |  |  |  |  |  |  |  |
| Stop bits:                                  | 1 bit $\sim$ | Help        |  |  |  |  |  |  |  |  |
| Flow control:                               | none ~       |             |  |  |  |  |  |  |  |  |
| Transmit delay<br>0 msec/char 0 msec/line   |              |             |  |  |  |  |  |  |  |  |

### Si vous constatez des problèmes de retours à la ligne

 $\texttt{Setup} \rightarrow \texttt{Terminal}...$ 

Changer les paramètres Receive et Transmit en CR+LF ou Auto.

| Tera Term: Terminal setup   |                                             | ×            |
|-----------------------------|---------------------------------------------|--------------|
| Terminal size               | New-line<br>Receive: CR ~<br>Transmit: CR ~ | OK<br>Cancel |
| Terminal ID: VT100 ~        | 🗆 Local echo                                | Help         |
| Answerback:                 | Auto switch (VT<->T                         | EK]          |
| Coding (receive)<br>UTF-8 ~ | Coding (transmit)<br>UTF-8 v                |              |

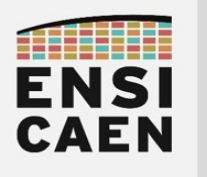

# III. PUTTY (WINDOWS / UNIX)

### Lancer PuTTY

Dans la fenêtre, cliquer sur **Serial** (1), puis renseigner le nom du port COM (2). *NE PAS CLIQUER SUR « Open ».* 

| -                                                                                                    | *                                                                                                    |
|----------------------------------------------------------------------------------------------------|----------------------------------------------------------------------------------------------------|
| Category:<br>Session<br>Logging<br>Terminal<br>Keyboard<br>Bell<br>Features<br>Window<br>Appearance<br>Behaviour<br>Translation<br>Selection<br>Colours<br>Connection | Basic options for your PuTTY session Specify the destination you want to connect to Serial line Speed COM1 2 9600 Connection type: OSSH Serial Other: Telnet Load, save or denote a stored session Saved Sessions Default Settings Load |
| Data     Proxy     SSH     Serial     Telnet     Rlogin     SUPDUP                                                                                                    | Save<br>Delete<br>Close window on exit:<br>Always O Never Only on clean exit                                                                                                    |

### Paramètres de la communication série

Cliquer sur Connection  $\rightarrow$  Serial (3)

Renseigner les paramètres, puis cliquer sur Open.

### Si vous constatez des problèmes de retours à la ligne

Clic-droit sur la barre de titre de PuTTY

 $\rightarrow$  Change Settings...  $\rightarrow$  Terminal  $\rightarrow$  Implicit LF in every CR  $\rightarrow$  Apply

Les paramètres de la communication série sont accessibles via ce menu : Clic-droit sur la barre de titre  $\rightarrow$  Change Settings...  $\rightarrow$  Connection  $\rightarrow$  Serial

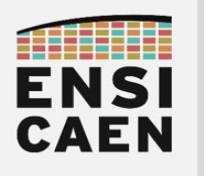

## IV. GTKTERM (LINUX)

### Installer GTKTerm

Depuis une console Linux (Ctrl+Alt+T), nécessite les droits administrateur : sudo apt-get install gtkterm

### Lancer GTKTerm

| Depuis une console Linux :     | gtkterm                            |
|--------------------------------|------------------------------------|
| Depuis l'interface graphique : | Applications $\rightarrow$ gtkterm |

### Paramètres de la communication série

Il faut au préalable avoir déterminé le nom de l'appareil de communication série.

Configuration  $\rightarrow$  Port

Renseigner le nom du composant (Port) et les paramètres de la communication (*Baudrate, Parity, Bits, Stopits, Flow control*). Les paramètres avancés ne seront pas utilisés.

|      |        |       |                                   | GTKTerm - /dev  | /ttyACI | MO 11 | 5200-8-N-1           |            | _ □ (       | 8    |      |          |
|------|--------|-------|-----------------------------------|-----------------|---------|-------|----------------------|------------|-------------|------|------|----------|
| File | Edit   | Log   | Configuration                     | Control signals | View    | Help  |                      |            |             |      |      |          |
|      |        |       | Port<br>Main windo                | Shift<br>w      | +Ctrl+S |       |                      |            |             |      |      |          |
|      |        |       | Local echo                        |                 |         |       |                      |            | Configura   | tion |      | 8        |
|      |        |       | CR LF auto<br>Timestamp<br>Macros |                 |         |       | Serial port<br>Port: |            | Baud Ra     | ate: | P    | arity:   |
|      |        |       | Load config                       | uration         |         |       | /dev/ttyACM0         | *          | 115200      | •    | none | •        |
|      |        |       | Save config                       | uration         |         |       | Bits:                |            | Stopbi      | ts:  | Flow | control: |
|      |        |       | Delete conf                       | iguration       |         |       | 8                    | •          | 1           | •    | none | •        |
|      |        |       |                                   |                 |         |       | Advanced Configure   | ation Opti | ons         |      | ОК   | Cancel   |
|      |        |       |                                   |                 |         |       |                      |            |             |      |      |          |
| /de  | v/ttyA | смо 1 | 15200-8-N-1                       |                 |         |       | DTF                  | RTS C      | TS CD DSR I | RI   |      |          |

### Si vous constatez des problèmes de retours à la ligne

Configuration  $\rightarrow$  CR LF auto (Carriage Return + Line Feed = '\r' + '\n').

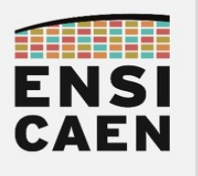

# V. MINICOM (CONSOLE LINUX)

### Installer minicom

Depuis une console Linux (Ctrl+Alt+T), nécessite les droits administrateur : sudo apt-get install minicom

### Lancer minicom

Il faut au préalable avoir identifié le nom de l'appareil série : /dev/tty\_\_\_\_. Depuis une console Linux : minicom -D /dev/tty\_\_\_\_

### Accéder aux menus

Presser Ctrl+'A', puis relâcher, puis 'Z'.

L'interface utilisateur se fait uniquement par le clavier.

| FI T                                                    | dboudier@dboudier-Precision-3541: ~ Q = _                                                                                                    |            | ×  |
|---------------------------------------------------------|----------------------------------------------------------------------------------------------------|------------|----|
| Welco+                                                  |                                                                                                    | F          |    |
|                                                         | Minicom Command Summary                                                                                                    |            |    |
| Compi <br>Port                                          | Commands can be called by CTRL-A <key></key>                                                                                                    | ]<br> <br> |    |
|                                                         | Main Functions Other Functions                                                                                                    |            |    |
| Press <br> <br> <br> <br> <br> <br> <br> <br> <br> <br> | Dialing directoryD run script (Go)G   Clear ScreenC<br>Send filesS Receive filesR   cOnfigure MinicomO<br>comm ParametersP Add linefeedA   Suspend minicomJ<br>Capture on/offL HangupH   eXit and resetX<br>send breakF initialize ModemM   Quit with no reset.Q<br>Terminal settings.T run KermitK   Cursor key modeI<br>lineWrap on/offW local Echo on/off.E   Help screenZ<br>Paste fileY<br>Add Carriage RetU |            |    |
| i                                                       | Select function or press Enter for none.                                                                                                    |            |    |
| +                                                       | 7 for help   115200 SN1   NOR   Minicom 2 7 1   VT102   Offline                                                                                                    | +          | мө |

#### Paramètres de la communication série

Presser Ctrl+'A', puis relâcher, puis '0' (cOnfigure Minicom).

Serial port setup  $\rightarrow$  Taper les lettres en fonction des paramètres à modifier.

'Enter' pour quitter, puis 'Exit'.

#### Si vous constatez des problèmes de retours à la ligne

Presser Ctrl+'A', relâcher, puis 'A' (Add linefeed) ou 'U' (Add Carriage Return).